# How To Pay Your Rent Online

### LOGIN

1

#### Welcome to Big Sky Apartments

| Start living today. Re<br>amenities and service | egister here or through the leasing office to gain access to resident portal, B<br>ces the e-way anytime whether it's paying rent, requesting service or more | əgin enjoying<br>ə.   |
|-------------------------------------------------|----------------------------------------------------------------------------------------------------|-----------------------|
| Just enter your user r                          | name and password to sign-in.                                                                                                    |                       |
| User Name:                                      |                                                                                                    |                       |
| Password:                                       |                                                                                                    |                       |
|                                                 | Sign-In                                                                                                    |                       |
|                                                 | New Resident? Register Now, Forgot Passwor                                                                                                    | d? <u>Click Here.</u> |

#### Access the login page

Click on your community's "Resident Login" or "Resident Portal" link which can be found on your community's website and <u>www.hkassistedliving.com/resident-portal</u>. If you are a new user, click Register Now. The user name is the email address you provided at lease signing.

#### ADD PAYMENT ACCOUNT

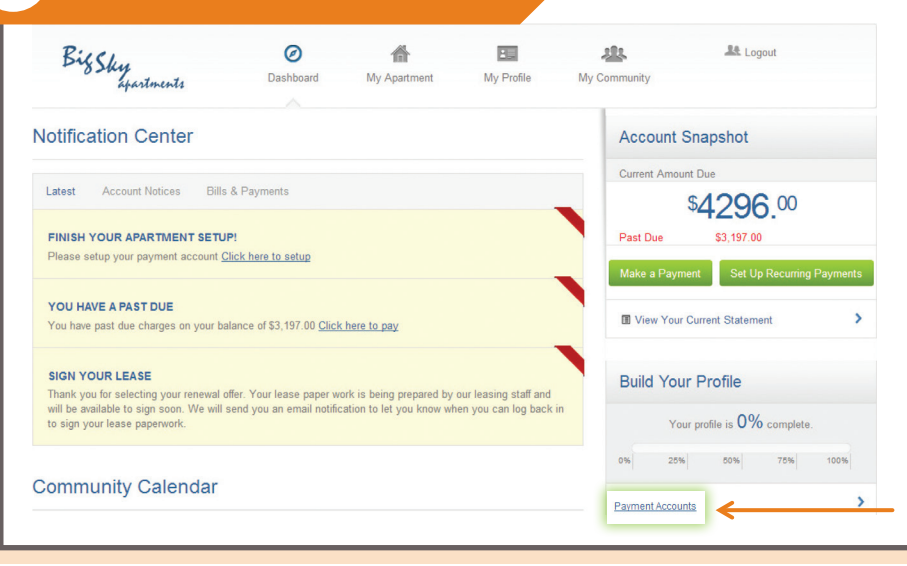

#### Add your payment account by clicking "Payment Accounts"

From the Dashboard you can:

View notifications, check out the community calendar, submit service requests, make payments and more!

| Add Paymer        | nt Account   |                   |
|-------------------|--------------|-------------------|
| Add Payment       | Account      | DISCOVER          |
| Payment Type:     | DISCOVER     |                   |
| Account Nickname: | WF Checking  |                   |
| Account Type:     | Checking     | Savings           |
| Name on Account:  | Bee Rosemary |                   |
| Routing Number:   | 11111111     | What's this?      |
|                   |              | A 100-10-10-10-10 |

#### Select the payment type and enter your account information. Be sure to enter your information correctly to avoid returns.

Please note: Paying with a MasterCard will add a convenience fee of 2.95% of the **transaction** amount, while paying with a Visa will add a convenience fee of 2.95% of the monthly **rent** amount.

You will incur a convenience fee on <u>both</u> credit and debit cards. You can avoid the debit card fee by using the associated bank account's routing number and account number.

| SET U | P RFCI | IRRING | ΡΔΥΜ | FNTS |
|-------|--------|--------|------|------|
| JEIU  | P NECU |        | PAIN |      |

| Payment Nickname: | Monthly Rent                  |               |
|-------------------|-------------------------------|---------------|
| Recurring Amount: | Total Amount (Not to Exceed)  |               |
|                   | Fixed Amount                  |               |
|                   | Current Balance               |               |
|                   | Percentage of the Balance due | % What's this |
| Payment Accounts: | Bee Rosemary                  | 1000          |
|                   | Add New Payment Account       | 1333          |

#### Ensure your rent is paid on time by setting up recurring payments where rent and other expenses are automatically deducted every month.

You can specify :

- How often you want to pay
- When payments should start
- How many times to pay

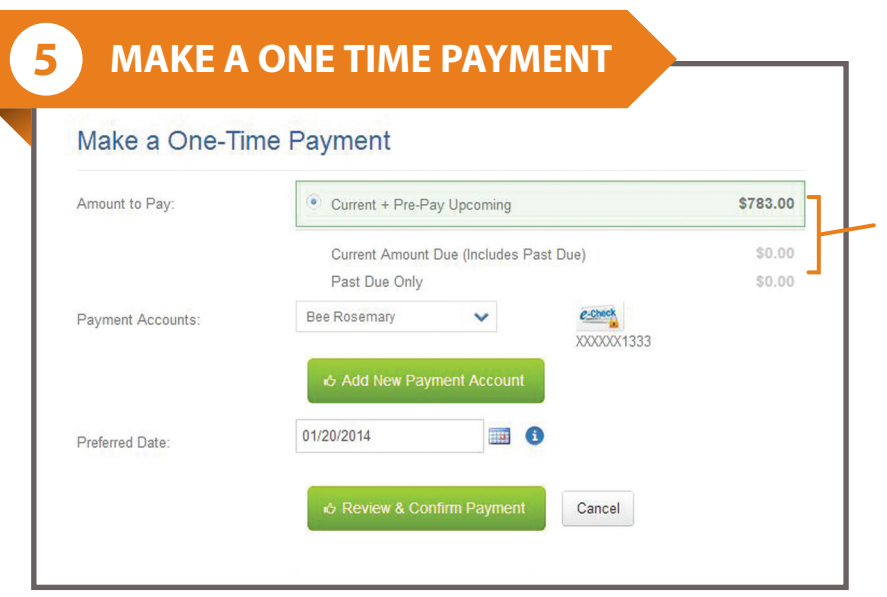

#### You can also choose to make a one time payment of current charges or both current and upcoming charges.

You can specify:

- Past due charges
- Past due & current charges
- Past due & current charges & pre-pay upcoming charges

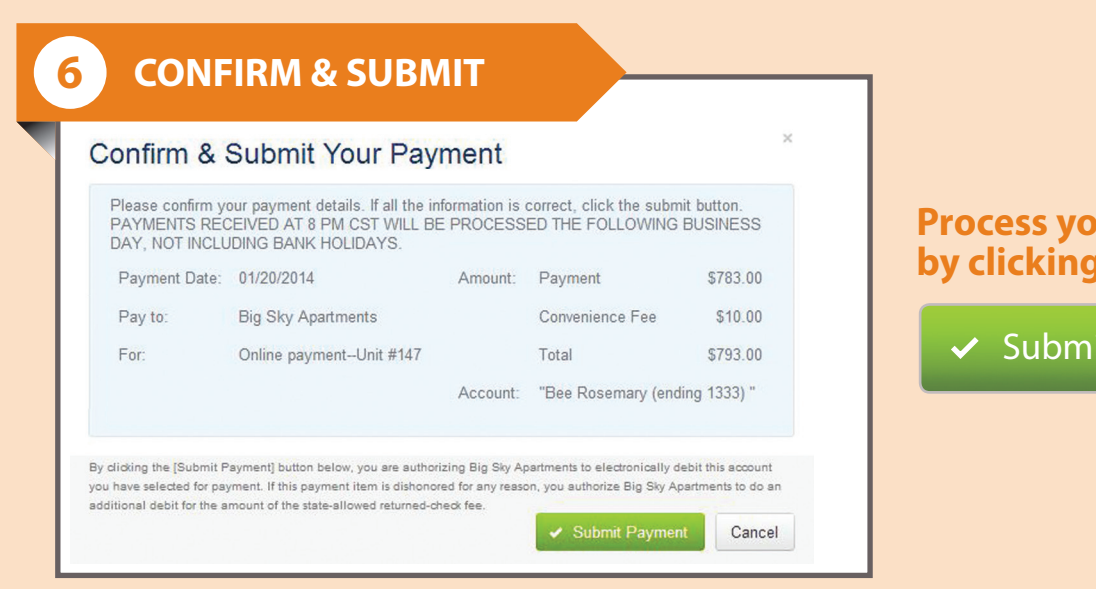

## Process your payment by clicking:

✓ Submit Payment